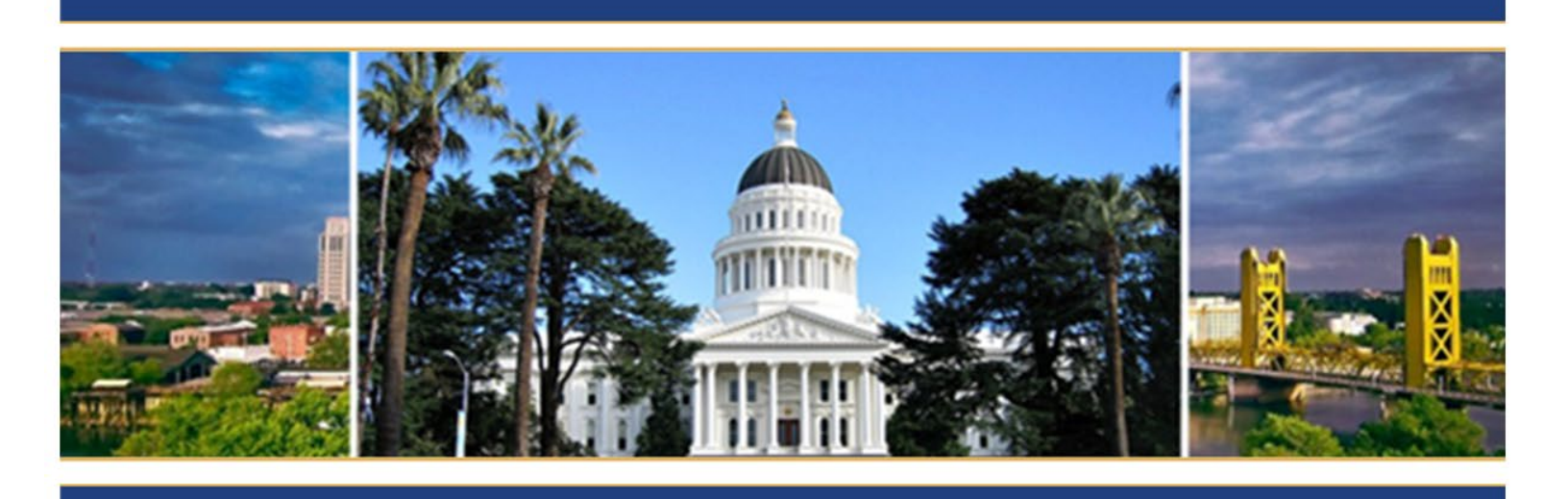

# Compliance Monitoring Workbook

**Agency Instructions** 

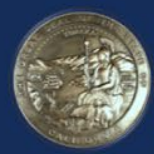

BOARD OF STATE & COMMUNITY CORRECTIONS 2590 VENTURE OAKS WAY, SUITE 200 SACRAMENTO CA 95833 WWW.BSCC.CA.GOV

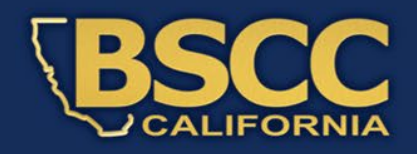

### **INTRODUCTION**

The purpose of this guide is to assist participating agencies in using the new Compliance Monitoring Workbook, developed by the Standards and Training for Corrections (STC) division. This electronic workbook will replace the current list of STC eligible staff that agencies are required to submit for annual compliance monitoring. The agency staff list <u>must</u> be submitted on this Excel workbook. In addition, the agency will still be required to submit a letter, signed by the agency administrator, stating that the administrator has reviewed the agency's staff selection and training records and stating either; the agency has meet or not meet the STC Program standards.

Please note, there is one workbook for Sheriff Departments and Police Departments and a separate workbook for Juvenile/Probation Departments with respective STC classifications.

If you need assistance, please contact your assigned Field Representative.

## Contents

| I. Agency Requirements                    | . 4 |
|-------------------------------------------|-----|
| II. Automatically Populated Cells         | . 5 |
| III. Field Representative Required Fields | . 6 |
| IV. Compliance Review                     | . 6 |
| V. Sample                                 | .7  |
| VI. Agency's Letter                       | . 9 |
| Additional Resource Material              | 10  |

## I. Agency Requirements

The following column headers (highlighted in blue) are required to be filled out by the agencies Training Managers and/or Training Staff. The cells contain automatic formatting that will change cells and font colors based on the information input. These features will help identify employees who will be checked for core, who did not complete core within one year of hire, who did not complete the required hours for their classification and who are exempt based on hire date.

#### Agency Name (top of the form)

• Input the full agency name (i.e., Alameda County Probation Department)

#### Last Name, First Name

• Input the employee's name in "Last Name, First Name" format

#### Department Job Title

• Input the employee's current department job title

#### Current STC Classification

- Select one of the STC Classification from the drop-down field:
  - o ACO
  - o JCO
  - **PO**
  - Administrator
  - o Manager
  - o Supervisor

Note: The selected workbook will only show STC classifications relevant to your organization (i.e., the Sheriff/Police Workbook will only show options for ACO, Administrator, Manager, Supervisor)

• When a classification is selected, the row font will automatically turn red. Once the "STC Classification" and "Hours Completed" are entered, the field will turn black, unless the "Hours Completed" is less than the "Hours Required."

#### Date Assigned to Current STC Classification

- Input the date the employee was assigned to their current STC Classification
- This is not necessarily the original hire date; it should be the date the employee was assign to the current STC Classification (in some cases it will be the hire date but may be a promotion date)
- If this date is between 7/1/2022-6/30/2023 the entire row will turn yellow, indicating the employee should have completed core, and the Field Representative will be checking the core completion date.

• If the date is within the training year, 7/1/2023-6/30/2024, the text in the entire row will be crossed out, indicating this employee as exempt from the sample and will not be checked. This includes staff that completed core early, they will be checked for core completion the next compliance monitoring cycle.

#### Hours Completed

- Input the number of training hours the employee completed by 6/30/2024
- The row font will remain red if the hours required are not met, indicating this employee is subject to being mitigating or out.
- The hours completed is not required for core employees.
- The hours completed is not required for anyone hired 7/1/2023-6/30/2024
- If the employee did not complete their required training hours, indicate why in the "Agency Comments" column.

#### Core Completion Date

- The core completion date only needs to be input for core employees (if the row is highlighted yellow)!
- If the core completion date is after one year of hire, the cell it will turn orange.
- If cell turns orange, indicate why core was not completed within one year of hire in the "Agency Comments" column.

#### Agency Comments

• Enter the reason why training hours were not completed, or core was not completed within one year of hire. Include dates of leave, etc.

## **II. Automatically Populated Cells**

The columns with grey column headers will automatically populate based on the information entered in the other required fields.

- Core or Annual
  - "Annual" will automatically populate if the Date Assigned is on or before 6/30/2022.
  - "Core" will automatically populate if the Date Assigned is between 7/1/2022 to 6/30/2023. If hired after 7/1/2023 it will be blank, as these employees would be considered exempt from the sample.
- Annual Hours Required
  - "Annual Hours Required" will automatically populate based on the STC classification that is selected from the "Current STC Classification" dropdown.
  - If the employee is required to be checked for core, this field will remain blank, as the most important information is the "Core Completion Date"

## **III. Field Representative Required Fields**

The following column headers (highlighted in yellow) will be filled out by the Field Representative once the Compliance Monitoring Workbook has been submitted by the agency.

- Field Representative Name (top of form)
- <u>Monitored Date (top of form)</u>
- In Sample
  - The Field Representative will review your workbook and select a compliance.
  - If yes is selected by the Field Representative, the number and "Last Name, First Name" cell will turn light blue, indicating that staff will be reviewed.
- <u>Compliance Status</u>
- Mitigating Circumstance
- Prior Year Core
- <u>STC Comments</u>

## **IV. Compliance Review**

Once the Compliance Workbook is submitted, along with the signed compliance letter, the Field Representative will coordinate a meeting to complete their compliance review. The Field Representative will send the selected sample back to you to prepare training documents. Their name will be highlighted in blue. Please have all course rosters, course certificates or any other documentation certified by an agency and/or training representative ready to be reviewed.

## V. Sample

### CHEAT SHEET:

| Color/Font Style     | Function                                                     |
|----------------------|--------------------------------------------------------------|
| Blue Column Header   | The agency must fill out                                     |
| Yellow Column Header | Field Representative must fill out                           |
| Red Font             | When the "Hours Completed" is less than the "Hours Required" |
| Striked-Out Font     | New hires (auto) and other exempt employees                  |
| Yellow Filled Row    | Based on "Date Assigned", should<br>complete core            |
| Orange Filled Cell   | Core was not completed within 1 year of<br>"Date Assigned"   |
| Blue Filled Cell     | Employee is in the sample                                    |

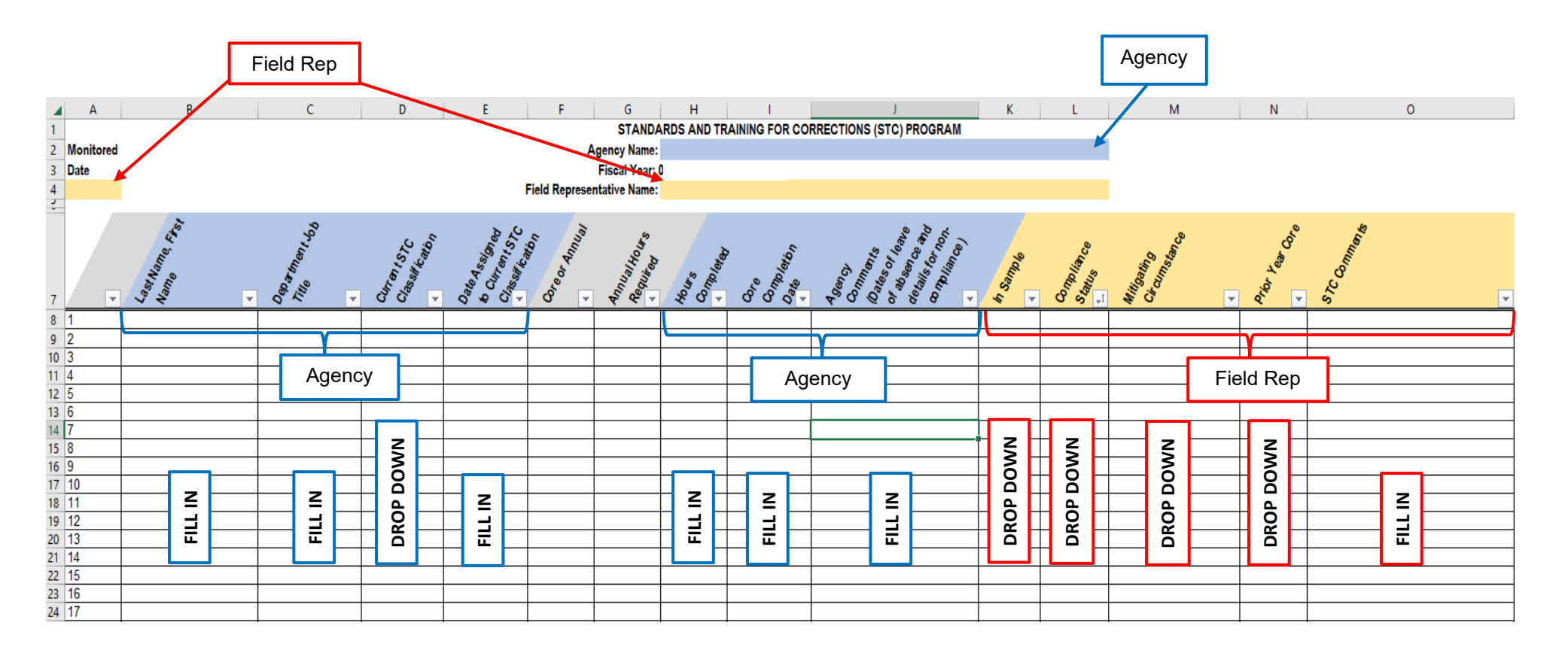

#### Note:

There are 2 separate templates. 1 for Probation and Juvenile Departments and 1 for Sheriff and Police Departments.

## **VI. Agency's Letter**

In addition, the agency will still be required to submit a letter on your agency's letter head, signed by the Agency Administrator stating that the Administrator has reviewed the STC regulations and agency's training records, stating whether the agency has met or not met the STC program compliance standards, a list of vacancies and number of staff that were hired between July 1, 2022 and June 30, 2023 as these will be checked for core.

This is an example of how the letter should be formatted:

Board of State and Community Corrections Standards and Training for Corrections 2590 Venture Oaks Way Suite 200 Sacramento, CA 95833

Dear [Field Representative],

Enclosed is the STC Compliance Workbook, containing all the required information related to eligible personnel as of June 30, 2024. I have reviewed the STC program regulations and department records and to the best of my knowledge, the majority of STC program eligible staff are in compliance with training standards for Fiscal Year 2023-24.

All information pertaining to specific staff that have not completed their required training hours is contained in the workbook in the "Agency Comments" column.

As of June 30, 2024, we have the following vacancies:

- # Supervisors
- # Probation Officers and
- # Juvenile Corrections Officers

Our department sent # staff to Core training during FY 23-24. (This number includes those that did not <u>complete</u> or are no longer with the department).

Should you have any questions regarding this information, please feel free to contact the training manager.

Sincerely,

Chief or Sheriff

# Additional Resource Material

## **Filtering Columns**

Any column on this Workbook can be filtered. Filtering can occur alphabetically, newest to oldest/oldest to newest (date fields only) or by option (for drop down columns). This is important when wanting to see staff filtered by Classification, staff in the sample, by Compliance Status, etc.

- 1. Click the arrow next to the header of the column you want to filter
- 2. Select only the options you want to display, or unselect the ones you don't want to show if they are already all selected
- 3. Click "OK"

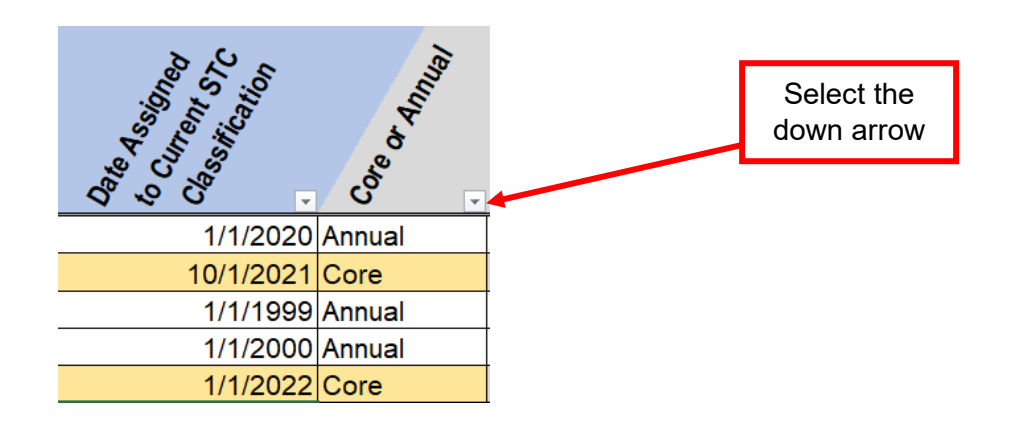

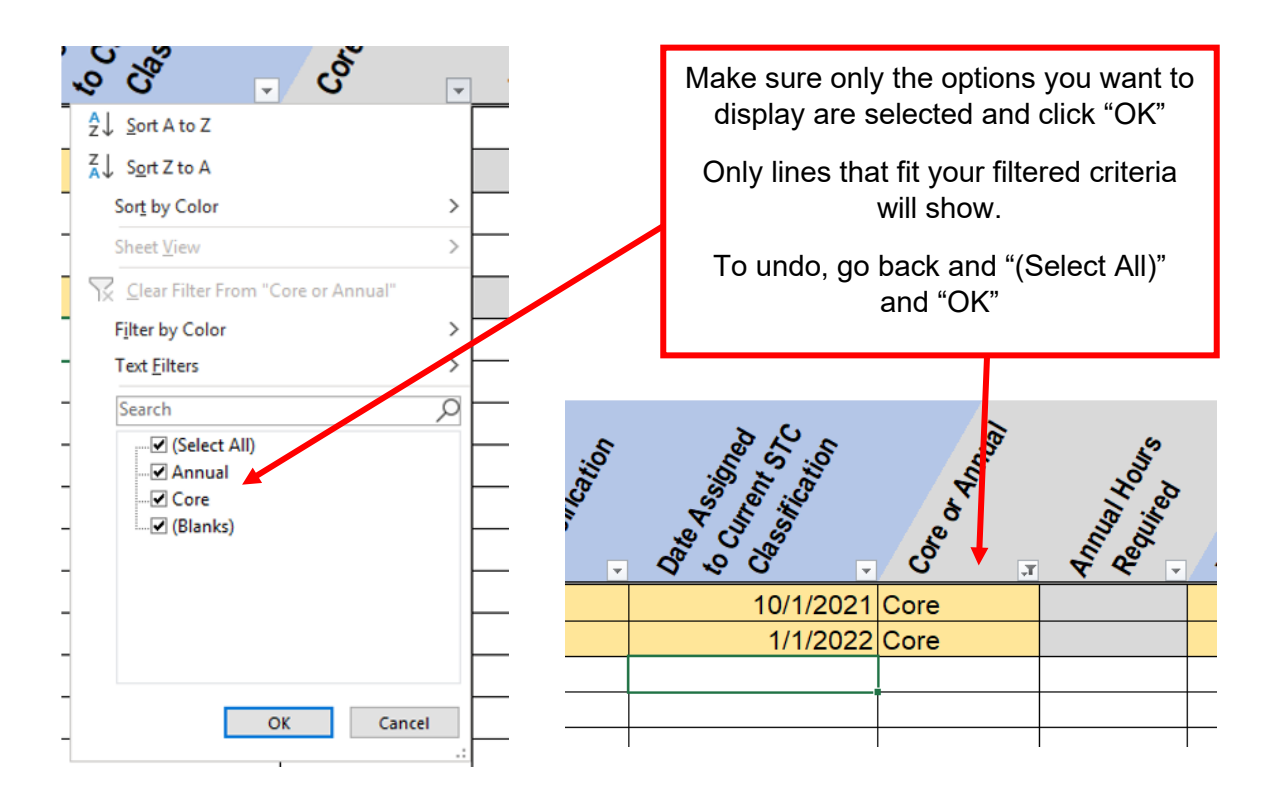

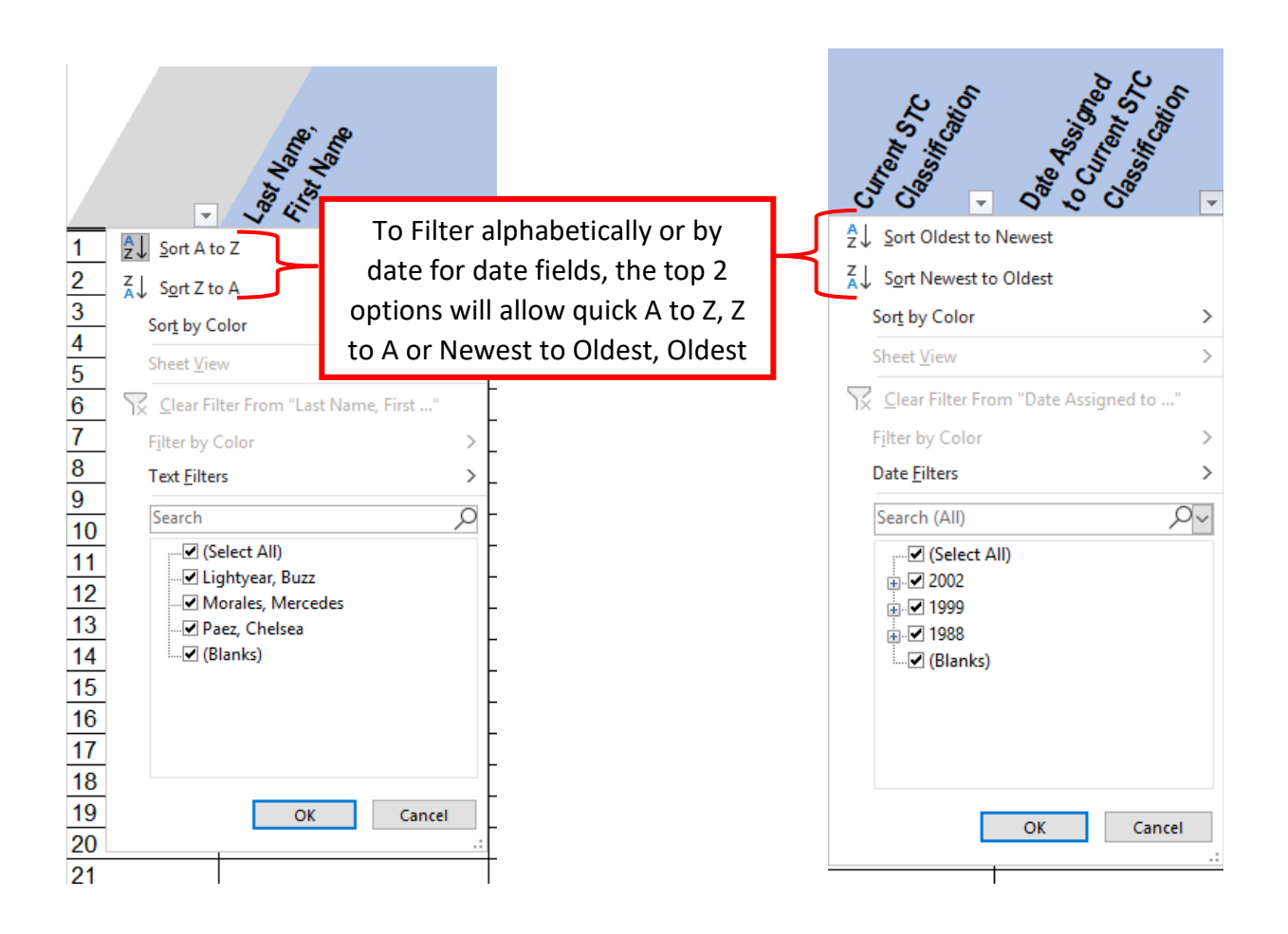

## **Copying Cells**

If you need to fill multiple cells in consecutive order with the same information (ex: STC classification), you can easily auto fill many cells in one column. This will overwrite any existing data in any cells. If you accidentally drag over existing data, hold ctrl and z to undo.

- 1. Click on the cell you would like to copy. There will be a green square at the bottom right of the cell.
- 2. Click the green box, hold, and drag down to the last cell you would like the text, then let go of the mouse.
- 3. All cells in the range selected will populate the data in the cell selected.

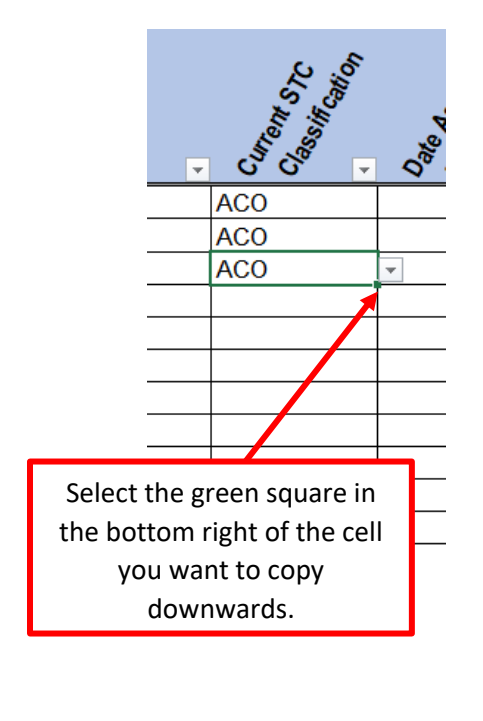

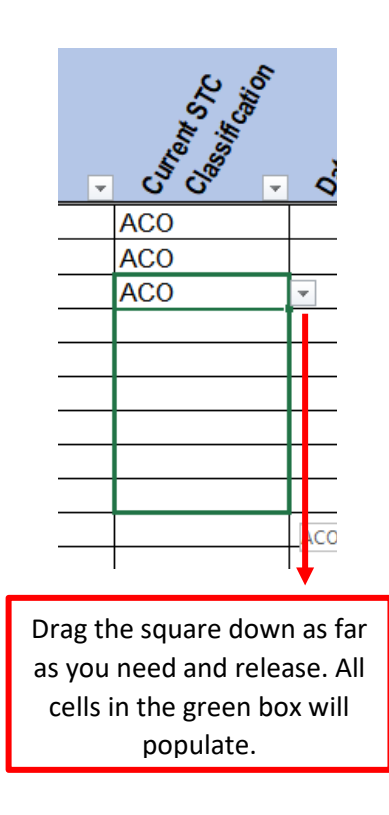

## **Required Training Hours by Classification**

| CLASSIFICATION                                | REQ<br>HOURS |  |  |
|-----------------------------------------------|--------------|--|--|
| ANNUAL TRAINING                               |              |  |  |
| Probation Officer                             | 40           |  |  |
| Probation Manager or Administrator            | 40           |  |  |
| Probation Supervisor                          | 40           |  |  |
| Juvenile Corrections Officer                  | 24           |  |  |
| Juvenile Corrections Manager or Administrator | 40           |  |  |
| Juvenile Corrections Supervisor               | 40           |  |  |
| Adult Corrections Officer                     | 24           |  |  |
| Adult Corrections Manager or Administrator    | 24           |  |  |
| Adult Corrections Supervisor                  | 24           |  |  |
| Adult Corrections Supplemental                | N/A          |  |  |
| CORE HOUR REQUIREMENTS                        |              |  |  |
| Probation Officer                             | 189          |  |  |
| Probation Manager or Administrator            | 80           |  |  |
| Probation Supervisor                          | 80           |  |  |
| Juvenile Corrections Officer                  | 168          |  |  |
| Juvenile Corrections Manager or Administrator | 80           |  |  |
| Juvenile Corrections Supervisor               | 80           |  |  |
| Adult Corrections Officer                     | 187          |  |  |
| Adult Corrections Manager or Administrator    | 80           |  |  |
| Adult Corrections Supervisor                  | 80           |  |  |
| Adult Corrections Supplemental                | 79           |  |  |
| TRANSFER ACADEMY HOURS:                       |              |  |  |
| ACO to JCO (OJT)                              | 10           |  |  |
| JCO to ACO (OJT)                              | 8            |  |  |
| ACO to PO                                     | 76           |  |  |
| PO to ACO                                     | 63           |  |  |
| JCO to PO                                     | 71           |  |  |
| PO to JCO                                     | 59           |  |  |
| CDCR to ACO                                   | 79           |  |  |